### How to Encrypt your Fabcoin Core Wallet 如何加密Fabcoin Core 钱包

FAB Foundation 发链基金会

Confidential and Proprietary. Copyright © FA Enterprise System Inc. All Rights Reserved.

### Step 1: Open the Fabcoin Core Wallet. Click 'Settings'> Encrypt wallet 步骤二:打开Fabcoin Core钱包,点击"设置">"加密钱包"

| Fabcoin | File     | Setting              | ıs Help                                    |   |               | 🕜 🗘     | <b>€</b> )) | 11:22 AM | ψ   |  |
|---------|----------|----------------------|--------------------------------------------|---|---------------|---------|-------------|----------|-----|--|
| Q       | 8<br>6   | 4<br>2               | <b>Encrypt Wallet</b><br>Change Passphrase | e | 🚍 Transaction | าร      | 1           |          |     |  |
|         | Ba       | lances               | Options                                    |   | Recent tran   | saction | 15          |          |     |  |
| •       | Av<br>Pe | vailable:<br>ending: | 0.00000000 FAB<br>0.00000000 FAB           |   |               |         |             |          |     |  |
|         | То       | tal:                 | 0.0000000 FAB                              |   |               |         |             |          |     |  |
|         |          |                      |                                            |   |               |         |             |          |     |  |
|         |          |                      |                                            |   |               |         |             |          |     |  |
|         |          |                      |                                            |   |               |         |             |          |     |  |
| a       |          |                      |                                            |   |               |         |             | FAB HD g | r 🗸 |  |

# Step 2: Enter a passphrase of your choice in both fields. Click OK 步骤二:在两个空白处输入密码,点击ok

| Fabcoin | Core - Wallet [testnet]                                |                                                             |                                | 🚺 🗊 🗘 🗤) 7:44 AM |  |
|---------|--------------------------------------------------------|-------------------------------------------------------------|--------------------------------|------------------|--|
| Q       | 🔂 Overview 📣 Send 🖄 Receive 😑                          | Transactions                                                |                                |                  |  |
|         | BalancesAvailable:0.00000000 FABPending:0.00000000 FAB | Re                                                          | ecent transactions             |                  |  |
|         | Total: 0.0000000 FAB                                   |                                                             |                                |                  |  |
|         |                                                        | Entrypt watter                                              |                                |                  |  |
| Ħ       |                                                        | Please use a passphrase of <b>ten or more random</b> words. | m characters, or eight or more |                  |  |
|         |                                                        | New passphrase                                              |                                |                  |  |
|         |                                                        | Repeat new passphrase                                       |                                |                  |  |
| a       |                                                        |                                                             | <u>Cancel</u> <u>OK</u>        |                  |  |
|         |                                                        |                                                             |                                |                  |  |
| -       |                                                        |                                                             |                                |                  |  |
| 0       |                                                        |                                                             |                                |                  |  |
| TERM    |                                                        |                                                             |                                |                  |  |
|         |                                                        |                                                             |                                | EAB HD of a      |  |

### Step 3: Click 'Yes' to confirm 步骤三:点击yes 确认

🚺 🐧 ◀)) 7:45 AM 🔱 Fabcoin Core - Wallet [testnet] 🕞 Overview 🏑 Send 🖄 Receive 😑 Transactions Q. Recent transactions Balances Available: 0.0000000 FAB Pendina: 0.00000000 FAB 3 Total: 0.00000000 FAB Enter the new passphrase to the wallet. Please Confirm wallet encryption words. Warning: If you encrypt your wallet and lose your ? passphrase, you will LOSE ALL OF YOUR FABCOINS! New pa Ţ Are you sure you wish to encrypt your wallet? Repeat Cancel Yes A a TERM FAB HD 🕵 🗸

#### Step 4: Click OK

Fabcoin Core - Wallet [t

Ċ.

5

Į

А

a

Overview

BalancesAvailable:0.0Pending:0.0

Total:

0.

| estnet]           |                         |                                                                                                    |                                                                                                    | 🚺 🚺 🕩)) 7:4 | 5АМ 🔱      |
|-------------------|-------------------------|----------------------------------------------------------------------------------------------------|----------------------------------------------------------------------------------------------------|-------------|------------|
| 💫 Send  🖄 Receive | Transactions            |                                                                                                    |                                                                                                    |             |            |
|                   |                         |                                                                                                    | Recent transactions                                                                                                    |             |            |
| 00000000 FAB      |                         |                                                                                                    |                                                                                                    |             |            |
| 00000000 FAB      |                         |                                                                                                    |                                                                                                    |             |            |
| 00000000 FAB      |                         |                                                                                                    |                                                                                                    |             |            |
|                   | 🛛 🗉 😣 🛛 Wa              | llet encrypted                                                                                                    |                                                                                                    |             |            |
|                   | Enter<br>Pleas<br>word: | Fabcoin Core will close no<br>Remember that encryptin<br>your fabcoins from being<br>computer.                                                          | w to finish the encryption process.<br>g your wallet cannot fully protect<br>stolen by malware infecting your                                                      |             |            |
|                   | New j<br>Repe:          | IMPORTANT: Any previo<br>your wallet file should b<br>generated, encrypted wu<br>previous backups of the<br>become useless as soon<br>encrypted wallet. | us backups you have made of<br>e replaced with the newly<br>allet file. For security reasons,<br>unencrypted wallet file will<br>as you start using the new,<br>OK |             |            |
|                   |                         |                                                                                                    |                                                                                                    | EAR         | Анр ∞б. √/ |
|                   |                         |                                                                                                    |                                                                                                    | FAD I       |            |

#### Result : The Fabcoin Core Wallet shuts down 结果 : fabcoin core钱包关闭

#### 😰 🗐 🔲 Fabcoin Core - Wallet [testnet]

Fabcoin Core is shutting down...

Do not shut down the computer until this window disappears.

Step 5 (optional): Start the Fabcoin Wallet again by going to Terminal & typing commands as shown 步骤五(可选):重启钱包,进入Terminal软件 (Unbunto系统),输入命令行

😣 亘 🗉 fab@ubuntu: ~/fabcoin/bin

fab@ubuntu:~\$ cd fabcoin/bin
fab@ubuntu:~/fabcoin/bin\$ ./fabcoin-qt

### Step 6 (optional): Check if encryption was successful 步骤六(可选):检查是否加密成功

Click Settings again. The 'Encrypt wallet' option is greyed out . A tick mark is shown 检查加密通过: 再次点击设置 >"加密钱包", 该选项变灰, 有一个对号表 示已经加密。

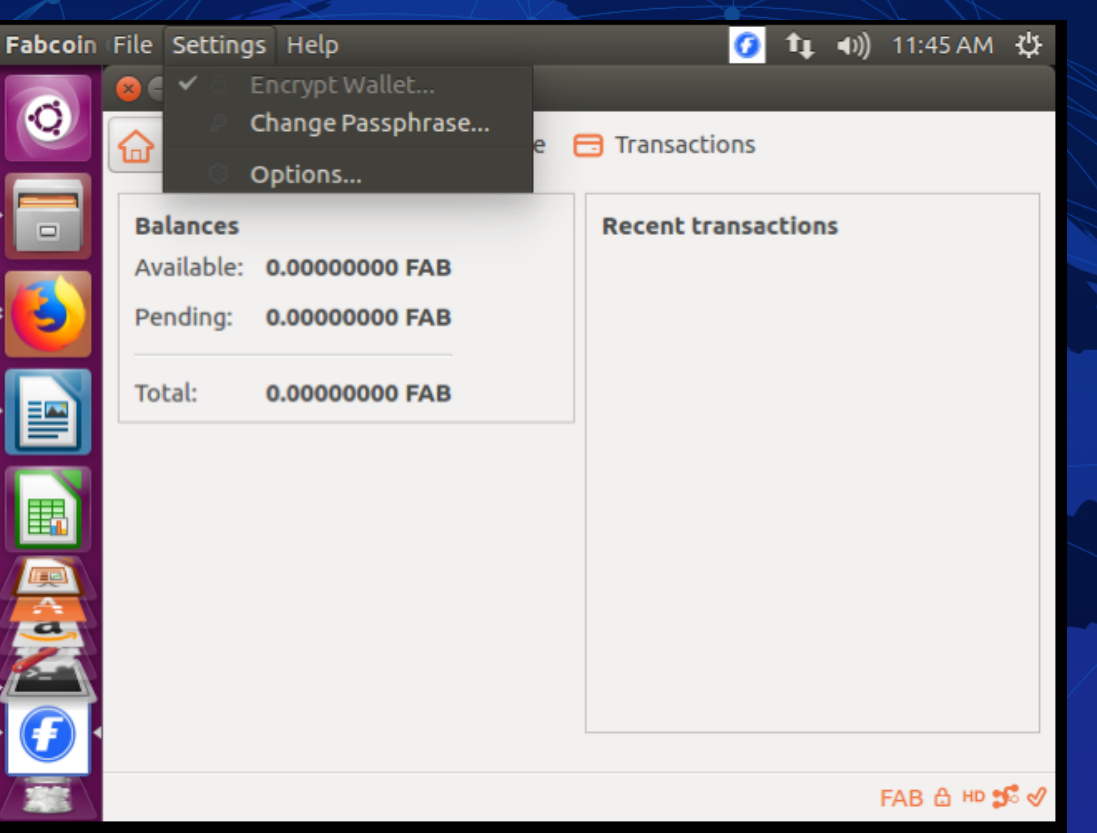

# Step 7 (optional): Double-check if encryption was successful 步骤七:再次检查是否加密成功

Click 'Settings' on top. Click 'Change Passphrase'. 点击设置, 点击更改密 码

Enter same password in all three fields. Click OK 在三个地方输入同样的 密码

| abcoin | Core - Wallet                           | <mark>()</mark> t                                                                                                    | <b>■</b> ))     | 11:48 AM | ₩    |            |            |
|--------|-----------------------------------------|----------------------------------------------------------------------------------------------------|-----------------|----------|------|------------|------------|
| 0      | Overview 🔗 Send                         | Wallet                                                                                                    | 🗖 Transactio    | ons      |      |            |            |
| -      | S Change passphras                      | ie is a second second s | 1               | -        |      | -          |            |
| 3      | Enter the old passphrase                | and new pass                                                                                                    | phrase to the v | vallet.  |      |            |            |
|        | Enter passphrase                        | *****                                                                                                    |                 |          |      |            |            |
|        | New passphrase<br>Repeat new passphrase | ********                                                                                                    |                 |          |      |            |            |
|        |                                         |                                                                                                    |                 |          |      |            |            |
| Į      |                                         |                                                                                                    |                 | Car      | ncel | <u>o</u> k |            |
| A      |                                         |                                                                                                    |                 |          |      |            |            |
| a      |                                         |                                                                                                    |                 |          |      | FAB 습 배 응  | <b>€</b> √ |

## Result: Success message appears 结果:对话框显示成功加密

| Fabcoin | ocoin Core - Wallet 🧭 📬 🖣 🕅 11:50 AM 🔾                                                                              |  |  |  |  |  |  |  |
|---------|----------------------------------------------------------------------------------------------------|--|--|--|--|--|--|--|
| •       | <ul> <li>Fabcoin Core - Wallet</li> <li>Overview  Send  Receive  Transactions</li> <li>Change passphrase</li> </ul> |  |  |  |  |  |  |  |
|         | Enter passphrase Wallet encrypted University Wallet passphrase was successfully changed.                            |  |  |  |  |  |  |  |
|         | Repeat new passph                                                                                                   |  |  |  |  |  |  |  |
|         | FAB A HD ST 🗸                                                                                                    |  |  |  |  |  |  |  |